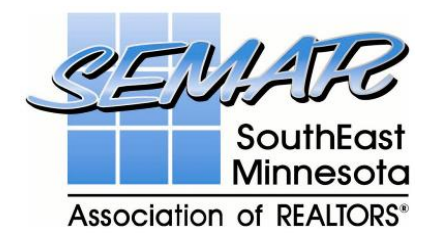

# **TRANSACTION DESK – USING FORMS**

Go to <u>www.flexmls.com</u> and sign-in.

On the Dashboard screen, click on 'Transaction Desk' as highlighted below:

|                                                                                                    |                                    |                     | Help                                  |
|----------------------------------------------------------------------------------------------------|------------------------------------|---------------------|---------------------------------------|
| Dashboard         Add/Change         Search         Daily Functions         Contacts         Taxes | Statistics Preferences Other Spark |                     |                                       |
| Classic 💌                                                                                          |                                    |                     | Customize 👻                           |
| Listings                                                                                           | Contacts                           | F.                  | Searches                              |
| Status Total                                                                                       |                                    | AMV                 | View All View New                     |
| My Active Listings 0                                                                               | Mew Customer Search                | 0 0 0               | Shaun Test Search                     |
| My Listings 0                                                                                      |                                    |                     | Shaun's Search 2                      |
| My Sold Listings 0                                                                                 |                                    |                     |                                       |
| . Add - Refer                                                                                      |                                    |                     |                                       |
| > Add a listing<br>> Change a listing                                                              |                                    |                     |                                       |
| Change                                                                                             |                                    |                     |                                       |
| - Outern het eheet                                                                                 |                                    |                     |                                       |
| > 24-hour hot sheet                                                                                |                                    |                     |                                       |
|                                                                                                    |                                    |                     |                                       |
| Open House                                                                                         |                                    |                     |                                       |
|                                                                                                    | > Add contact                      |                     |                                       |
|                                                                                                    | > Presentations                    |                     |                                       |
|                                                                                                    | (                                  |                     | > Full Search                         |
|                                                                                                    | Messages                           | <b>N</b>            | > Ouick Search                        |
|                                                                                                    | New messages                       | 0                   | > MLS # Find                          |
|                                                                                                    | ) [                                |                     |                                       |
| Message Board                                                                                      |                                    | 8                   | Links                                 |
| NEW MLS POLICY - Effective Immediately - Age                                                       | nts cannot give access information | on, codes or keys   | ** Transaction Desk **                |
| to customers and clients other than owner/mar                                                      | ager without written consent of t  | he seller. Fine for | Rochester Public Schools              |
| violation of this policy is \$1000.                                                                |                                    |                     |                                       |
|                                                                                                    |                                    |                     | RPR website - https://www.narrpr.com/ |
|                                                                                                    |                                    |                     | Book A Showing : www.bookashowing.com |
|                                                                                                    |                                    |                     | www.semprealtors.org                  |
|                                                                                                    |                                    |                     | www.semnrealtors.com                  |
|                                                                                                    |                                    |                     |                                       |
|                                                                                                    |                                    |                     | Minnesota Association of REALTORS     |
|                                                                                                    |                                    |                     | Realtor.com                           |
|                                                                                                    |                                    |                     | National Association of REALTORS      |
|                                                                                                    |                                    |                     | MLS Change Form 2014                  |
|                                                                                                    |                                    |                     | IVILS Change Form - 2014              |

Click on **'Forms'** icon as highlighted below:

| C C A https://app.transactiondesk.com/INETS_BIN/hsrun.hsx/INSTANETFORMS/INSTANETFORMS/StateId/P2wiohQ0SMDEs6gyvhOHhYLc0G42C-U6Jj/HAHTpage/HS_DM_Hor<br>TransactionDESK Lite nstanet on Facebook Welcome Shaun Martin   Log Out<br>I Language: English Spanish | ne 🛣 🧐 🚍 |
|----------------------------------------------------------------------------------------------------|----------|
| Home   Forms   Documents   Transactions   Templates   Contacts   InstanetFax <sup>10</sup>   Authentision <sup>10</sup>                                                                                                    |          |
| Forms Documents Transactions E-Signatures Contacts                                                                                                    |          |
| Send Feedback   Live Support   Free Training   System Messages   Settings   Summary of Additional Services                                                                                                    |          |
|                                                                                                    |          |

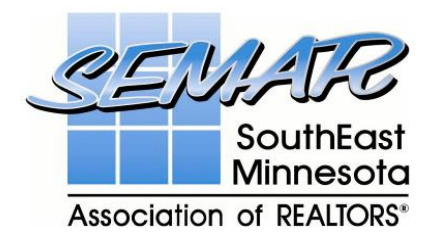

#### **SEARCHING FORMS**

This will open up a list of Forms complete with search functionality.

Click in **'Search for Forms'** as highlighted above and enter the name of form you are looking for. For example, enter **'MLS Change Form'** and click on the magnifying glass to perform a search as highlighted below:

| → C Attps://app.transactiondesk.com/INET5_BIN/hsrun.hsx/INSTANETFORMS/INSTANETFORMS/StateId/P29x8NQ0GAVEsx0 | HvhFEBxXu0                   | G3t4LKS       | /HAHTpage, | 'HS_DM_FormLibrary | ☆ |
|----------------------------------------------------------------------------------------------------|------------------------------|---------------|------------|--------------------|---|
| TransactionDESK Lite Instanct on Facebook                                                                   | Welcome Sha<br>Spanish       | un Martin   L | og Out     |                    |   |
| Home   Forms   Documents   Transactions   Templates   Clauses   Contacts   Instant                          | tFax <sup>m</sup>   <u>A</u> | uthentisign™  | : 🕜        |                    |   |
| Forms Search for Forms MLS Change Form All Folders                                                          | <b>Q</b>                     |               |            |                    |   |
| Form Library (Click a name below to view your saved forms)                                                  | Print Blank                  | Create Nev    | v Details  |                    |   |
| A Brief Cuide to Mold, Moisture and Your Home                                                               | 6                            |               |            |                    |   |
| Lead Paint Brochure                                                                                         | Ö                            | ŏ             | <b>O</b>   |                    |   |
| MNAR – Addendum to Commercial Purchase Agreement (MN-ACPA) – 08/13                                          | Ö                            | Õ             | <b>O</b>   |                    |   |
| MAR - Addendum to Commercial Purchase Agreement: Assumption Financing (MN:ACPA:AF-1) - 08/14                |                              | 0             |            |                    |   |
| MNAR - Addendum to Commercial Purchase Agreement: Contract For Deed Financing (MN:ACPA:CFDF-1) - 08/14      |                              |               |            |                    |   |

This returns 'SEMAR – MLS Change Form' as highlighted below:

| ← → C 🔒 https://app.trans | 🗲 🔿 🕻 🗎 https://app.transactiondesk.com/INET5_BIN/hsrun.hsx/INSTANETFORMS/INSTANETFORMS/StateId/P29x8NQ0GAvEsx0HvhFEBxXu0G3t4LKS/HAHTpage/HS_DM_FormLibrary 🖧 🧕 🗮 |                                                   |                                                    |  |  |  |  |
|---------------------------|----------------------------------------------------------------------------------------------------|---------------------------------------------------|----------------------------------------------------|--|--|--|--|
|                           | TransactionDESK Lite Instanct on Facebook                                                                                                    | Language: <u>English S</u> i                      | Welcome Shaun Martin   Log Out                     |  |  |  |  |
|                           | Home   Forms   Documents   Transactions   Forms                                                                                                    | <u>Templates   Clauses   Contacts   InstanetF</u> | iax <sup>m</sup>   <u>Authentisign<sup>m</sup></u> |  |  |  |  |
|                           | Search for Forms: MLS Change Form                                                                                                    | All Folders 🔹 🕻                                   | 3                                                  |  |  |  |  |
|                           | Form Library (Click a name below to view your saved forms)                                                                                                    |                                                   | Print Blank Create New Details                     |  |  |  |  |
|                           | SEMAR – MLS Change Form (Rev. 06/14)                                                                                                    | Viewing: 1 - 1 of 1                               | <b>a</b>                                           |  |  |  |  |

Click on the **'Print Blank'** icon as highlighted below:

| ← → C 🔒 https://app.trans | actiondesk.com/INET5_BIN/hsrun.hsx/INSTANETFORMS/IN:       | STANETFORMS/StateId/P29x8NQ0GAvEsx0Hvh             | FEBxXu0G3t4LKS/HAHTpage/                            | 'HS_DM_FormLibrary 숤 🐵 🔳 |
|---------------------------|------------------------------------------------------------|----------------------------------------------------|-----------------------------------------------------|--------------------------|
|                           | TransactionDESK Lite Instanct on Facebook                  | Language: <u>English Sp</u>                        | Welcome Shaun Martin   Log Out                      |                          |
|                           | Home   Forms   Documents   Transactions                    | <u>Templates   Clauses   Contacts   InstanetFa</u> | ux <sup>TM</sup>   <u>Authentisign<sup>TM</sup></u> |                          |
|                           | Forms                                                      |                                                    | _                                                   |                          |
|                           | Search for Forms: MLS Change Form                          | All Folders 🔹 🔍                                    |                                                     |                          |
|                           | Form Library (Click a name below to view your saved forms) |                                                    | Print Blank Create New Details                      |                          |
|                           | SEMAR - MLS Change Form (Rev. 06/14)                       | Viewing: 1 - 1 of 1                                | <b>e 0</b>                                          |                          |

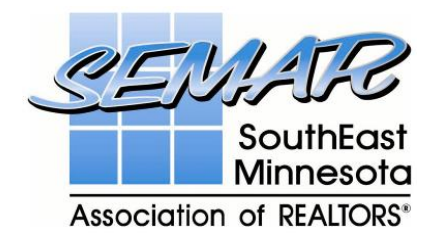

#### SAVING FORMS

In the blank form below, use your mouse and right click on the form.

You will see the box appear on screen as highlighted below. Click on 'Save As'

| ← → C 🖀 https://app.transactiondes | sk.com/INET5_BIN/hsrun.hsx/INSTANETFORMS/INSTAN                                                                                                    | ETFORMS/StateId/P2b7k9QYGnF                                                                                                    | HEspShvhDiVFfC0XUew-UlMj/HAHTpage/DM_PrintBlankFormF දූ                                | ABP |
|------------------------------------|----------------------------------------------------------------------------------------------------|----------------------------------------------------------------------------------------------------|----------------------------------------------------------------------------------------|-----|
| Trans                              | SOCTIONDESK Lite Instanct on Facebook<br>[f Like {4.28]<br>Home   Forms   Recuments   Iransactions   Jemme                                                                                                    | Language: j<br>Lates i <u>Clauses</u> i <u>Contacts</u> i J                                                                                                    | Welcome Shaun Martin j Log Out                                                         |     |
| Vie                                | w Blank Form                                                                                                    |                                                                                                    |                                                                                        |     |
| Right-c                            | lick the document below to print.                                                                                                    |                                                                                                    | Return to Forms                                                                        |     |
|                                    | MLS CI<br>Southeast MN Association of REALTC<br>This form modifies the signed Listing Agreement or Non-Agent<br>agreement remain unchanged and in full force an<br>Listing Number*: Current Price*<br>Property Type*: Residential Multi-Family Fam<br>Property Address*: | hange Form<br>DRS® Multiple Listing Service (SEM//<br>DRS® Multiple Listing Service (SEM//<br>ervice Agreement on file. All other terms a<br>d effect, except as agreed upon in writing<br>': \$ Today's I<br>m _ Land _ Commercial _ Ren | IAR MLS)<br>s and conditions of the original<br>g by the parties.<br>: Date*:<br>intal |     |
|                                    | Listing Agent*:                                                                                                    | Listing Office*:                                                                                                    | Save as                                                                                |     |
|                                    | Sold Date*:                                                                                                    | Type of Sale*:  Foreclosure  Sho                                                                                                    | Print                                                                                  |     |
|                                    | Sold Price*: \$                                                                                                    | Amount of Concession*: \$                                                                                                    | Rotate clockwise                                                                       |     |
|                                    | Status Change Date:                                                                                                    | Desc. of Concessions:                                                                                                    | Rotate counterclockwise                                                                |     |
|                                    | Selling Office*:                                                                                                    | Financing: □1 <sup>st</sup> Time □Assumable =<br>□Conventional □FHA □MHFA □O<br>□Trade □Wraparound □Other                                                                                                    | Inspect element                                                                        |     |
|                                    | Selling Member*:                                                                                                    | Contingency*:   REMOVE ALL                                                                                                    |                                                                                        |     |
|                                    | Co-selling Member:                                                                                                    |                                                                                                    |                                                                                        |     |

Choose where you want to save the file, i.e. the folder you desire and click the 'Save' button highlighted below to complete the save. By following the **'Saving Forms'** steps you guarantee that you have the most up-to-date documents

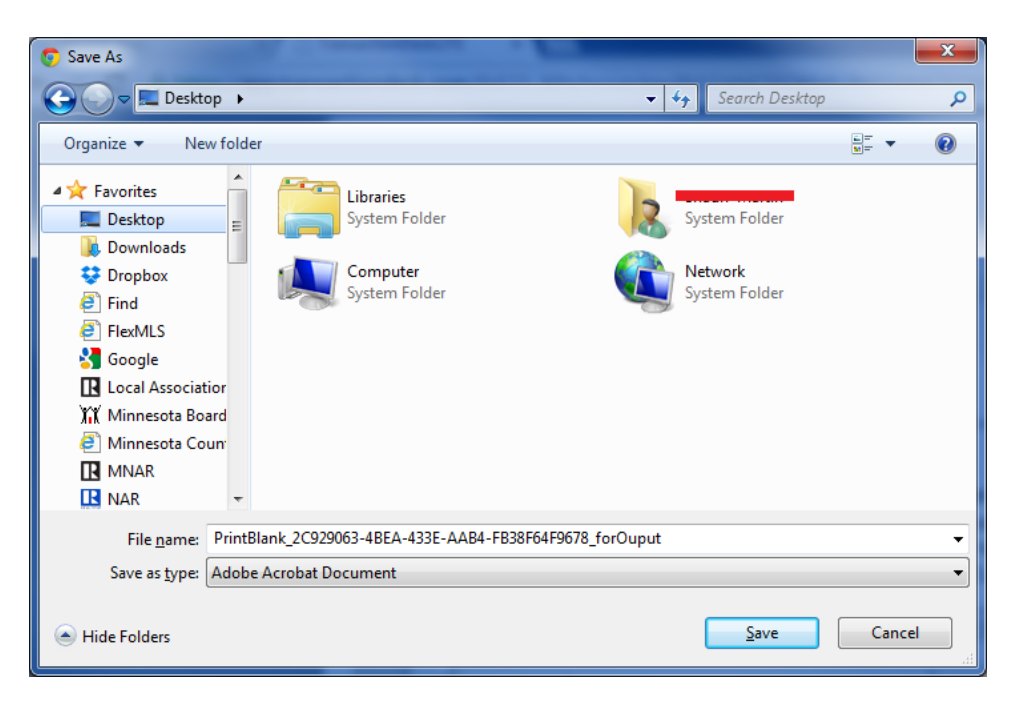

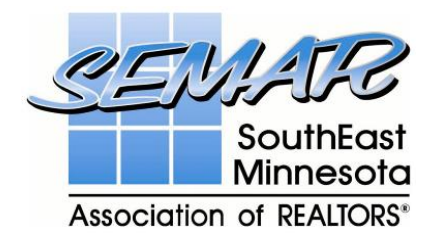

#### **PRINTING FORMS**

The other option that is important for **'Blank Forms'** is the print option. As before, right click on the blank form and select **'Print'** 

| ← → C 🔒 https://app.transactiondesk.com/INE | ET5_BIN/hsrun.hsx/INSTANETFORMS/INSTANE                                                                                                    | TFORMS/StateId/P2b7k9QYGnHEspShvł                                                                                                    | nDiVFfC0XUew-UlMj/HAHTpage/DM_PrintBlankFormF ☆ 💩 |
|---------------------------------------------|----------------------------------------------------------------------------------------------------|----------------------------------------------------------------------------------------------------|---------------------------------------------------|
| Transaction                                 | Forms   Documents   Transactions   Temple                                                                                                    | W<br>Language: <u>Enalish Spa</u><br>tes   <u>Clauses   Contacts   InstanetFax</u>                                                                                                    | reterme Shaun Martin   Log Out                    |
| View Blan                                   | nk Form                                                                                                    |                                                                                                    |                                                   |
| Right-click the docum                       | ment below to print.                                                                                                    |                                                                                                    | Seturn to Forms                                   |
| This fr<br>Listing<br>Prope                 | MLS Ch<br>Southeast MN Association of REALTO<br>form modifies the signed Listing Agreement or Non-Agent S<br>agreement remain unchanged and in full force ans<br>ng Number*: Current Prices*<br>Desidential Multi-Family Fam | ange Form<br>Sto® Multiple Listing Service (SEMAR MLS)<br>rvice Agreement on file. All other terms and conditi<br>effect, except as agreed upon in writing by the part<br>S Today's Date':<br>D Land Commercial Rental | ons of the original<br>ies.                       |
| Prope                                       | erty Address*:                                                                                                    |                                                                                                    |                                                   |
| Listing                                     | ng Agent*:                                                                                                    | Listing Office*:                                                                                                    |                                                   |
| Sold D                                      | CLOS<br>Date*:                                                                                                    | Type of Sale*:   Foreclosure  Short Sale                                                                                                    | Save as                                           |
| Sold P                                      | Price*: \$                                                                                                    | Amount of Concession*: \$                                                                                                    | Pint                                              |
| Status                                      | is Change Date:                                                                                                    | Desc. of Concessions:                                                                                                    | Rotate clockwise                                  |
| Selling                                     | ng Office*:                                                                                                    | Financing: □1 <sup>st</sup> Time □Assumable □Cash<br>□Conventional □FHA □MHFA □Owner 1 <sup>st</sup><br>□Trade □Wraparound □Other                                                                                      | Inspect element                                   |
| Selling                                     | ng Member*:                                                                                                    | Contingency*:   REMOVE ALL                                                                                                    |                                                   |

This will open the **'Print'** view, simply select your preferred options and when you are ready select the 'Print' button as highlighted below:

| ← → C 🔒                         | https://app.transactiondesk.con                        | n/INET5_BIN/hsrun.hsx/INSTANETFOR | MS/INSTANETFORMS/StateId/P2b7k9                                                                                                    | QYGnHEspShv                                                                                                    | hDiVFfC0XUew-UlMj/HA                                                                                                  | HTpage/DM_PrintBlankFormF 😭 👜 |
|---------------------------------|--------------------------------------------------------|-----------------------------------|----------------------------------------------------------------------------------------------------|----------------------------------------------------------------------------------------------------|----------------------------------------------------------------------------------------------------|-------------------------------|
| Print<br>Total: <b>1 shee</b> t | t of paper Print Cancel                                |                                   | MLS CI<br>Southeast MN Association of FEATC<br>This form modifies the signed Lising Agreement or Non-Agers<br>agreement remain unchanged and in ML force an<br>Listicine Number 2              | hange Form<br>DRS® Multiple Listing Se<br>iervice Agreement on file. Al<br>d effect, except as agreed up<br>'s S      | rvice (SEMAR MLS)<br>lother terms and conditions of the original<br>on in writing by the parties.<br>1 Today's tame*: |                               |
| Destination                     | Change                                                 |                                   | Property Type*: ci Residential ci Multi-Family ci Fan<br>Property Address*:<br>Listing Agent*:<br>CLOS<br>Sold Date*:                                                                          | Listing Office*:<br>E LISTING<br>Type of Sale*:  Diffice*:                                                            | rcial 🗆 Rental                                                                                                    |                               |
| Pages                           | • All                                                  |                                   | Sold Price*: \$ Status Change Date: Selling Office*:                                                                                                    | Amount of Concession*<br>Desc. of Concessions:<br>Financing: D1* Time D<br>DConventional DFHA D<br>DTrade DWraparound | : \$<br>Assumable :::Cash :::Contract for Deed<br>:MHFA :::Downer 1 <sup>st</sup> ::R. Develop ::: VA<br>:::Cother    |                               |
| Copies                          | 1 + -                                                  |                                   | Selling Member*:<br>Co-selling Member:<br>CHANGE LIST PRICE<br>New List Price*: \$                                                                                                    | Pending Date*:                                                                                                    | PEND LISTING                                                                                                    |                               |
| Paper size                      | Letter                                                 |                                   | CONTINGENCY    REMOVE ALL                                                                                                    | Selling Office*:<br>Selling Member*:<br>Co-Selling Member:<br>WITHDRAW LI                                             | ISTING (TEMP. OFF MARKET)                                                                                             |                               |
| Color                           | <ul><li>Color</li><li>Black and white</li></ul>        |                                   | New Expire Date*:<br>The undersigned parties to the original agreement, dated<br>                                                                                                    | Withdrawal Date*:  Add Listing to Interne Cancel Date*: Ba                                                            | et Database (was withheld)<br>CANCEL LISTING<br>ACK ON MARKET                                                         |                               |
| Options                         | <ul> <li>✔ Fit to page</li> <li>✔ Two-sided</li> </ul> |                                   | writing to change it in the future. All parties to original<br>agreement must sign below.<br>OTHER CHANGES:<br>SIGI                                                                            | Expire Date*:<br>Fallthrough Date:                                                                                    |                                                                                                    |                               |
| Print using sy                  | rstem dialog (Ctrl+Shift+P)                            |                                   | All <u>owner signatures required</u> for Back on Market, Cancellations,<br>actions. Brockr's signature required for Cancellations, Temporari<br>required for Extensions.<br>Owner's Signature: | Expiration Date changes (ex<br>ly Off Market, or Add to Inte                                                          | tensions), or Temporarily Off Market<br>rnet Actions. Agent/Broker Signature<br>Date:                                 |                               |
|                                 |                                                        |                                   | Owner's Signature:                                                                                                    |                                                                                                    | Date:                                                                                                    |                               |
|                                 |                                                        |                                   | Agent's Signature:                                                                                                    |                                                                                                    | Date:                                                                                                    |                               |
|                                 |                                                        |                                   | Broker's signature<br>Mandatory fields have an asterisk (*)                                                                                                    |                                                                                                    | Date:<br>Revised 06/20/2014<br>Ipstan t<br>Forms                                                                      |                               |

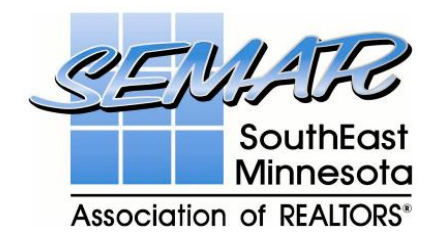

## **CREATE NEW FORM**

#### Click on the 'Create New' icon as highlighted below:

| ← → C 🔒 https://app.trans | actiondesk.com/INET5_BIN/hsrun.hsx/INSTANETFORMS/INSTANE   | TFORMS/StateId/P2b7k9QYGnHEspShvhDiVFfC0XUew-UIMj/HAHTpage/HS_DM_FormLibrary 🏠 🤓 🔳  |
|---------------------------|------------------------------------------------------------|-------------------------------------------------------------------------------------|
|                           | TransactionDESK Lite nstanet on Facebook                   | Welcome Shaun Martin   Log Out<br>Language: <u>English Stanish</u>                  |
|                           | Home   Forms   Documents   Transactions   Temp             | lates   Clauses   Contacts   InstanetFax <sup>**</sup>   Authentision <sup>**</sup> |
|                           | Forms                                                      |                                                                                     |
|                           | Search for Forms: Change                                   | II Folders T Q                                                                      |
|                           | Form Library (Click a name below to view your saved forms) | Print Blank Create New Details                                                      |
|                           | SEMAR - MLS Change Form (Rev. 06/14)<br>Viet               | ing: 1 - 1 of 1                                                                     |
|                           |                                                            |                                                                                     |

This feature, allows the user to open up a fillable form and enter information directly apart from the signatures section.

| https://app.transactiondesk.com/Instanet/ | FransactionDesk/Forms/TabletEditForm.aspx?5573657247 | 7554944=41384235393841452D423738322D343835372D4241424                                                                        |  |
|-------------------------------------------|------------------------------------------------------|----------------------------------------------------------------------------------------------------|--|
| File - 🗛 Fonts - 📔 Clau                   | Ise 🔐 Transaction • 🔛 • 💮 •                          | Z Sign in Authentisign                                                                                                    |  |
|                                           |                                                      |                                                                                                    |  |
|                                           | MLS Change Forn                                      | n                                                                                                    |  |
| Southeast                                 | MN Association of REALTORS® Multipl                  | e Listing Service (SEMAR MLS)                                                                                                |  |
| This form modifies the signed Li          | sting Agreement or Non-Agent Service Agreeme         | ent on file. All other terms and conditions of the original                                                                  |  |
| Listing Number*:                          | Current Price*: \$                                   | Today's Date*                                                                                                    |  |
| Property Type*: Resident                  | ial 🔲 Multi-Family 🔲 Farm 🔲 Land                     | Commercial Rental                                                                                                    |  |
| Property Address*:                        |                                                      |                                                                                                    |  |
| Listing Agent*:                           | Listing Office                                       | e*:                                                                                                    |  |
|                                           | CLOSE LISTING                                        |                                                                                                    |  |
| Sold Date*:                               | Type of Sale                                         | *:  Foreclosure Short Sale Standard                                                                                          |  |
| Sold Price*: \$                           | Amount of C                                          | Concession*: \$                                                                                                    |  |
| Status Change Date: 📷                     | Desc. of Con                                         | ncessions                                                                                                    |  |
| Selling Office*:                          | Financing: E<br>Convention<br>Trade W                | 1 <sup>st</sup> Time Assumable Cash Contract for Deed<br>nal FHA MHFA Owner 1 <sup>st</sup> R. Develop VA<br>raparound Other |  |
| Selling Member*:                          | Contingency                                          | *:   REMOVE ALL                                                                                                    |  |
| Co-selling Member:                        |                                                      |                                                                                                    |  |

- (1)

Sign in Authentisign

H7 -

At the top of the 'Create New' feature you will see a number of icons

Clause

۲nÌ

Transaction -

r

A Fonts -

File 🔻

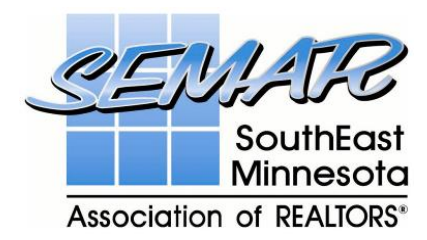

# **FILE**

I have provided a visual of the list of options available under the **'File'** icon, many of which are self explanatory.

| Ð             | New         |   | New Option – Create a new form.                                                                 |
|---------------|-------------|---|-------------------------------------------------------------------------------------------------|
|               | Open Form   |   | <b>Open Form Option</b> – Select a form to use.                                                 |
|               | Save        |   | Save Form Option – Saves your form input.                                                       |
| PDF           | Save as PDF |   | Save as PDF Form Option – Saves your form as a PDF.                                             |
| ß             | Сору        |   | <b>Copy Form Option</b> – Allows you to create a copy of the form.                              |
| \$            | Clear       | F | <b>Clear Form Option</b> – Allows two options to clear current page or all pages.               |
| Base          | Watermark   | ŀ | Watermark Option – Allows three options: Confidential; Draft or Remove Watermark.               |
| Ŵ             | Delete      |   | Delete Form Option – Deletes the form.                                                          |
| Ē             | Print       |   | Print Form Option – Prints the form.                                                            |
| $\rightarrow$ | Send        | • | <b>Send Form Option</b> – Allows four options: Email; Fax; Send to DocBox; Sign in Authentisign |
| $\times$      | Exit        |   | Exit Form Option – Closes the form.                                                             |

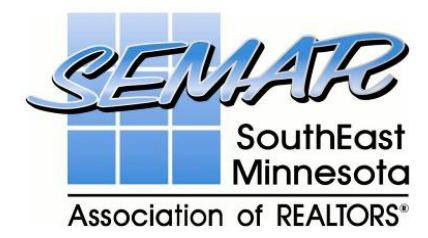

# FONTS

I have provided a visual of the list of options available under the **'Fonts'** icon, many of which are self explanatory.

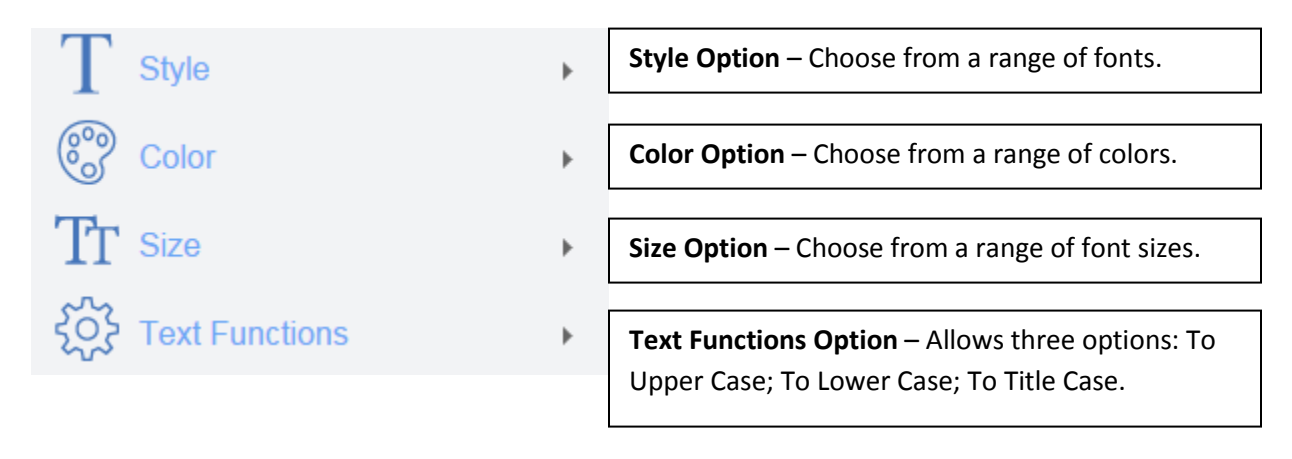

#### **CLAUSE**

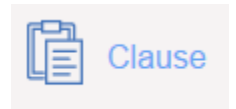

**Clause Option** – This allows you to add specific clauses into a form. It will only work on multi-line boxes within the form.

#### TRANSACTION

I have provided a visual of the list of options available under the **'Transaction'** icon, many of which are self explanatory.

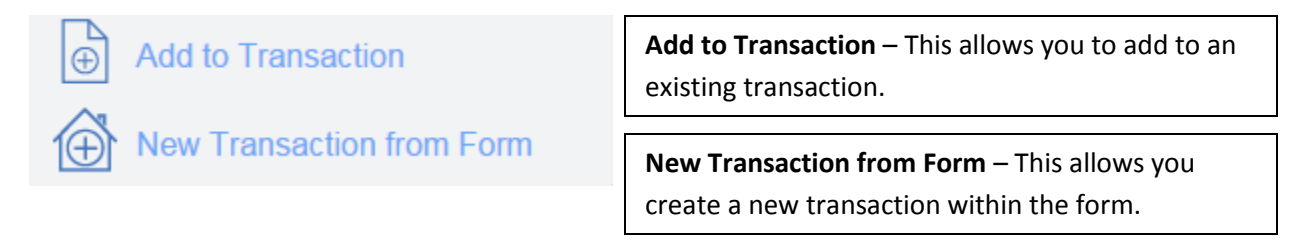

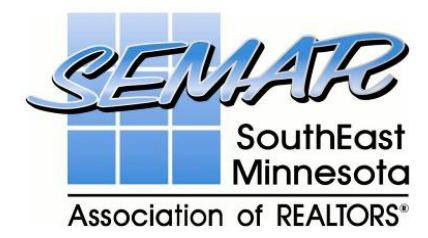

## VIEW

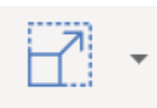

View Option – Choose from a range of sizes to view the document

## HELP

I have provided a visual of the list of options available under the **'Help'** icon, many of which are self explanatory.

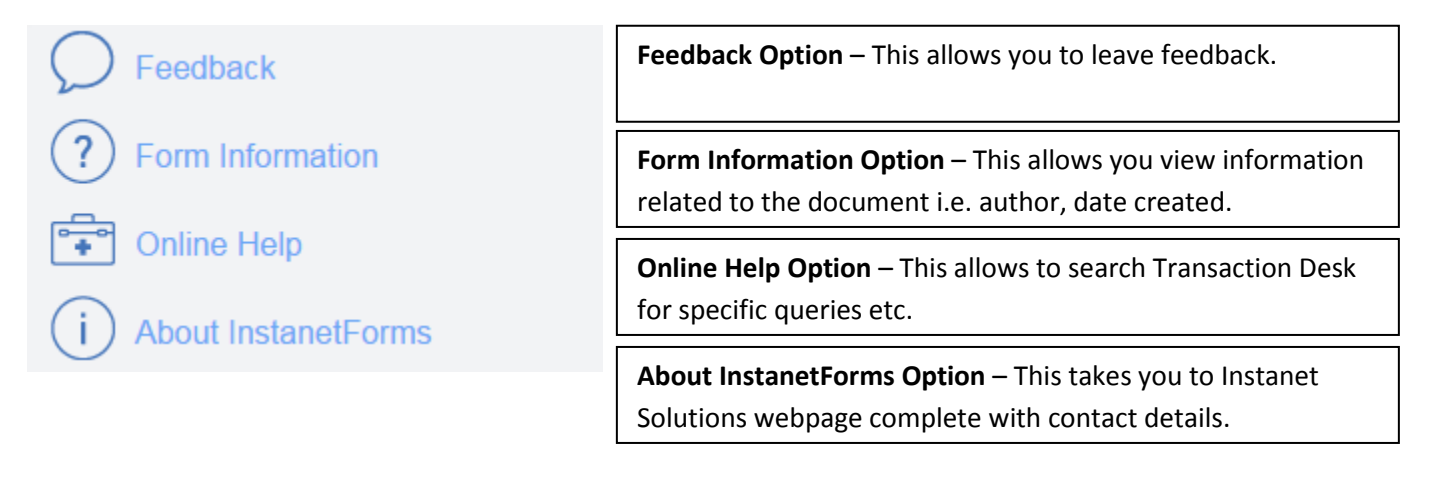

#### SIGN IN AUTHENTISIGN

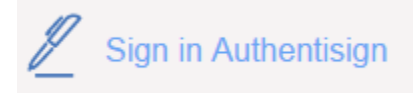

**Sign in Authentisign Option** – This is the most important feature available with forms as it allows agents/clients to sign the forms online.

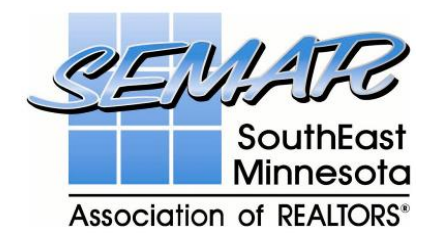

Click on the 'Sign in Authentisign' option and it will open a form similar to below:

| jan signings                                                     | کې<br>Settings | ?<br>Support  | X<br>Log Out | TransactionDesk                 |
|------------------------------------------------------------------|----------------|---------------|--------------|---------------------------------|
|                                                                  | SEMAR          | - MLS Change  | e Form       |                                 |
| Step 1: Details                                                  |                |               |              | Created: 11/18/2014 12:19:11 PM |
| * Signing Name: SEMAR - MLS Change Form                          |                |               |              |                                 |
| Participant Order: O Sign In-line - Signing Participants sign in | order.         |               |              |                                 |
| Simul-Sign - First come first serve.                             |                |               |              |                                 |
| Advanced options:                                                |                |               |              |                                 |
| Step 2: Participants                                             |                |               |              |                                 |
| Step 3: Documents                                                |                |               |              |                                 |
| Step 4: Design                                                   |                |               |              |                                 |
|                                                                  |                |               |              |                                 |
|                                                                  | S              | Start Signing |              |                                 |

Depending on your preferences you can changes a number of details within each of the steps.

For example in **Step 1: Details**, you can change the 'Signing Name' of the form that you email to agents/clients or the 'Participant Order' to 'Sign In-Line or 'Simul-Sign'.

| Step 1: Details                                                         |  |
|-------------------------------------------------------------------------|--|
| * Signing Name: SEMAR - MLS Change Form                                 |  |
| Participant Order: O Sign In-line - Signing Participants sign in order. |  |
| ◯ Simul-Sign - First come first serve.                                  |  |

The 'Advanced Options' allows you to set an 'Expiration Date' or sent 'Reminders'.

| Advanced options:                                                                                             |
|----------------------------------------------------------------------------------------------------|
| Expiration Date: O Do not set an expiration date.<br>O Set this signing to expire on at 11:59 PM              |
| Reminders: O Do not send reminders.<br>O Send reminder in 4 • hour(s). Repeat reminder every Never • hour(s). |

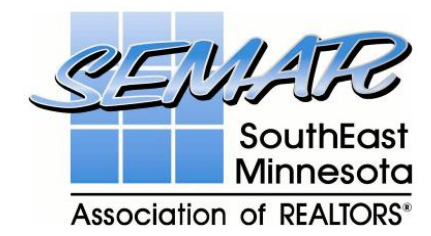

#### STEP 2

In **'Step 2: Participants'** click the 'Add' button as highlighted below:

| Θ | Step 2: Participants |
|---|----------------------|
|   | Add                  |

Depending on your preferences, you can select to **'Add a New Participant'**, 'Transaction', 'Add From Contacts' or 'Add Yourself'. Please see the screenshot on the next page:

For this example, I am going to select 'Add New Participant' as highlighted below.

In the next screen select 'Type', 'Name' and 'Email' details and anything else you require. When you are finished, click 'Add' to save the details.

| Cancel Add Participants | Cancel Add New Participant Add                                                                                              |
|-------------------------|----------------------------------------------------------------------------------------------------|
|                         | Type: Remote Signer In-Person Signer Reviewer CC Only     Name: John Doe English •     Email: johndoe@gmail.com     Role: • |
| Add New Participant     | Signing PIN:<br>Subject:                                                                                                    |
| Transaction: t          | Email Message:                                                                                                    |
| Add From Contacts       | Address:                                                                                                    |
| Add Yourself            | City: Country: Country: Country: Phone: Save to Contacts                                                                    |
|                         |                                                                                                    |

You will see your newly created contact details added as highlighted below:

| Step 2: Participants |                 |  |
|----------------------|-----------------|--|
|                      | (i)<br>John Doe |  |
| Add                  |                 |  |

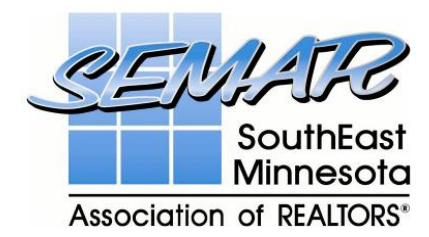

#### STEP 3

The **'Step 3**: **Documents'** will already contain the document you were working on by default as highlighted below. You can add more documents if you need to

| Step 3: Documents |                            |  |
|-------------------|----------------------------|--|
|                   | SEMAR - MLS Change<br>Form |  |
| Add               |                            |  |

#### STEP 4

The 'Step 4: Design' requires the user to click on the '+' sign to continue

| $\oplus$ | Step 4: Design |  |  |
|----------|----------------|--|--|
|          |                |  |  |

You will see the document load that you were working on before, notice in the top right corner that it displays the **'Signer'** name.

| < s                                                                                                    | Step 4: Des<br>EMAR - MLS Cha                                                                     | ign<br>ange Form                                                                              | > | Signer: John Doe |
|----------------------------------------------------------------------------------------------------|---------------------------------------------------------------------------------------------------|-----------------------------------------------------------------------------------------------|---|------------------|
| MLS CI                                                                                                    | nange Form                                                                                        |                                                                                               |   | Drag & Drop      |
| Southeast MN Association of REALTC<br>This form modifies the signed Listing Agreement or Non-Agent S<br>agreement remain unchanged and in full force an | ORS® Multiple Listing Serv<br>ervice Agreement on file. All ot<br>d effect, except as agreed upor | rice (SEMAR MLS)<br>ther terms and conditions of the original<br>n in writing by the parties. |   | 🔊 Markup         |
| Listing Number*: Current Price*                                                                                                    | :\$<br>m □ Land □ Commercia                                                                       | Today's Date*:                                                                                |   | O 700M           |
| Property Address*:                                                                                                    |                                                                                                   |                                                                                               |   | Q 200M           |
| Listing Agent*: Shaun Martin                                                                                                    | Listing Office*:                                                                                  | SEMAR                                                                                         |   |                  |
| CLOS                                                                                                    | E LISTING                                                                                         |                                                                                               |   | Page (1 / 1)     |
| Sold Date*:                                                                                                    | Type of Sale*: □ Foreclosu                                                                        | ire                                                                                           |   |                  |
| Sold Price*: \$                                                                                                    | Amount of Concession*: \$                                                                         | \$                                                                                            |   |                  |
| Status Change Date:                                                                                                    | Desc. of Concessions:                                                                             |                                                                                               |   | Layouts          |
| Selling Office*:                                                                                                    | Financing: D1 <sup>st</sup> Time DAss<br>Conventional DFHA DM<br>DTrade Wraparound DC             | sumable Cash Contract for Deed                                                                |   | ở Options        |
| Selling Member*:                                                                                                    | Contingency*:   REMOVE                                                                            | E ALL                                                                                         |   |                  |

Click on the **'Drag & Drop'** option highlighted below, and choose the icon you option you desire. For this example I am going to use 'Sign Here'

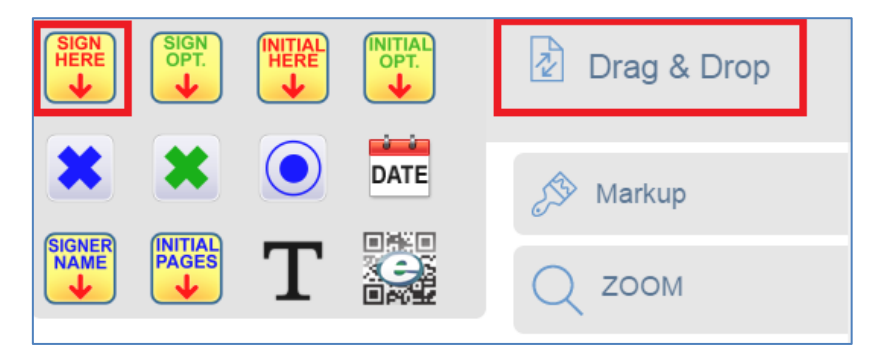

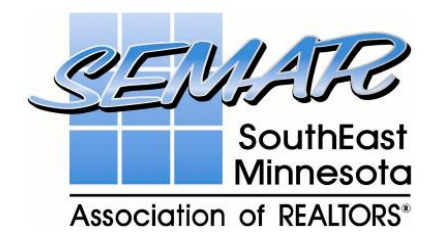

This will create a 'Sign Here' placeholder with the agent/client name displayed.

Place the **'Sign Here'** icon on the correct position where you want the agent/client to sign. See below for an example:

|                                     |                     | SIGNATURES                                                                 |
|-------------------------------------|---------------------|----------------------------------------------------------------------------|
| All owner signatures required for B | Back on Market, Ca  | ellations, Expiration Date changes (extensions), or Temporarily Off Market |
| actions. Broker's signature require | d for Cancellations | emporarily Off Market, or Add to Internet Actions. Agent/Broker Signature  |
| required for Extensions.            |                     |                                                                            |
| Owner's Signature:                  |                     | Date:                                                                      |
| Owner's Signature:                  |                     | Date:                                                                      |
| Agent's Signature:                  | Doe                 | Date:                                                                      |
| Broker's Signature                  |                     | Date:                                                                      |
| Mandatory fields have an asterisk   | ( <b>*).</b> .      | Revised 06/20/2014                                                         |

When you have completed all of the above steps, click the right arrow as highlighted below to continue.

| <s< th=""><th>Step 4: De<br/>EMAR - MLS Ch</th><th>sign<br/>lange Form</th><th></th><th><math>\geq</math></th><th></th><th></th><th>Signer: John D</th></s<>             | Step 4: De<br>EMAR - MLS Ch                                    | sign<br>lange Form                                                         |   | $\geq$                       |     |      | Signer: John D |
|----------------------------------------------------------------------------------------------------|----------------------------------------------------------------|----------------------------------------------------------------------------|---|------------------------------|-----|------|----------------|
| Selling Member*:                                                                                                    | Contingency*:  REMO                                            | OtherVE ALL                                                                |   | SIGN<br>HERE                 |     |      | Drag & Drop    |
| Co-selling Member:                                                                                                    |                                                                |                                                                            |   |                              |     |      |                |
| CHANGE LIST PRICE                                                                                                    |                                                                | PEND LISTING                                                               | 1 | <b>X</b> X                   |     | DATE | A Markup       |
| New List Price*: \$                                                                                                    | Pending Date*:                                                 |                                                                            | 1 |                              |     |      | 25 Markup      |
| CONTINGENCY                                                                                                    | Selling Office*:                                               |                                                                            |   | SIGNER INITIAL<br>NAME PAGES | T   |      |                |
| □ REMOVE ALL □ 3 <sup>rd</sup> Party Approval □ Inspection<br>□ Sale of Another Property □ Other (explain below)                                                         | Selling Member*:                                               |                                                                            |   |                              | L i |      | Q ZOOM         |
|                                                                                                    | Co-Selling Member:                                             |                                                                            |   |                              |     |      |                |
| EXTEND OR EXPIRE LISTING                                                                                                    | WITHDRAW LIS                                                   | STING (TEMP. OFF MARKET)                                                   |   |                              |     |      | Page (1 / 1)   |
| New Expire Date*:                                                                                                    | Withdrawal Date*:                                              |                                                                            |   |                              |     |      |                |
| The undersigned parties to the original agreement, dated                                                                                                    | Add Listing to Internet                                        | t Database (was withheld)                                                  |   |                              |     |      |                |
| do hereby agree to the changes as                                                                                                    | C                                                              | ANCEL LISTING                                                              |   |                              |     |      | Layouts        |
| stated on this form and agree that all other terms of the<br>original agreement shall remain unchanged and in full                                                       | Cancel Date*:                                                  |                                                                            |   |                              |     |      |                |
| force and effect, except as the parties may agree in                                                                                                    | BA                                                             | CK ON MARKET                                                               |   |                              |     |      | 💕 Options      |
| writing to change it in the future. All parties to original                                                                                                    | Expire Date*:                                                  |                                                                            |   |                              |     |      | · • •          |
| agreement must sign below.                                                                                                    | Fallthrough Date:                                              |                                                                            |   |                              |     |      |                |
| OTHER CHANGES: Knignan<br>bhbh                                                                                                    |                                                                |                                                                            |   |                              |     |      |                |
| SIG                                                                                                    | NATURES                                                        |                                                                            | · |                              |     |      |                |
| All <u>owner signatures required</u> for Back on Market, Cancellations,<br>actions. Broker's signature required for Cancellations, Temporari<br>required for Extensions. | Expiration Date changes (ext<br>ly Off Market, or Add to Inter | ensions), or Temporarily Off Market<br>net Actions. Agent/Broker Signature |   |                              |     |      |                |
| Owner's Signature:                                                                                                    |                                                                | Date:                                                                      |   |                              |     |      |                |
| Owner's Signature:                                                                                                    |                                                                | Date:                                                                      | ] |                              |     |      |                |
| Agent's Signature:                                                                                                    |                                                                | Date:                                                                      |   |                              |     |      |                |
| Broker's Signature                                                                                                    | Date:                                                          |                                                                            |   |                              |     |      |                |

You will receive a message advising you that the invitation is setup. Select **'Send Invitations'** to send the email to the agent/client. The agent/client will then receive the email and can create their signature to replace the placeholder you created previously.